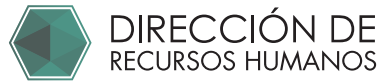

# ALTA SIIA 2025

A financiero

| 1 Ingresar a expediente:<br>https://comunidad.uaq.mx:8011/expediente/login | Registro en SII. |
|----------------------------------------------------------------------------|------------------|
| UNIVERSIDAD<br>Autónoma de<br>QUERÉTARO<br>Dirección de Recursos Huma      | anos             |
| 1 Ingresa tu clave de trabajador                                           | £                |
| 2 Ingresa tu Nip<br>Institucional                                          | <b>a</b>         |
| Entrar<br>¿Olvidaste tu NIP? / Solicitar NIF                               | 5                |
|                                                                            |                  |
| UNIVERSIDAD<br>Autónoma de<br>QUERÉTARO<br>Dirección de Recursos Humar     | าดร              |
| Clave de trabajador                                                        | 1                |

NIP

\* En caso de no recordar su NIP

Seleccionar "¿Olvidaste tu NIP?":

Seguir indicaciones del portal para obtener NIP e ingresar a su expediente

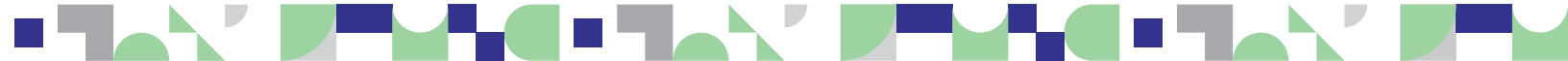

¿Olvidaste tu NIP? Solicitar NIP

\* En caso de no contar con el nip

Selecciona Solicitar NIP:

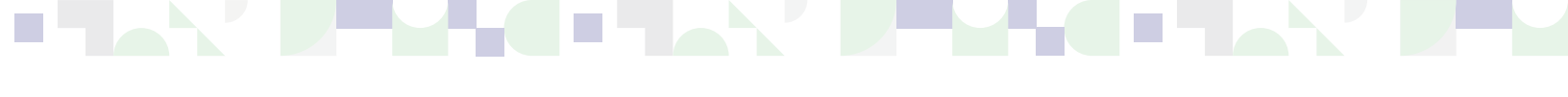

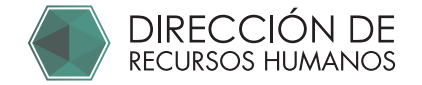

2 Una vez dentro del expediente Confirma tu tipo de nómina:

| Clave:                      | RFC:    | Nombre:         |            |
|-----------------------------|---------|-----------------|------------|
| Adscripción:                | Correo: | Tipo de Nómina: | Estatus:   |
| DRH - DIRECCION DE RECURSOS |         | Eventual        | En Captura |

# **3** Ingresa al portal Asimilados

https://comunidad.uaq.mx:8011/personal\_asimilados

En el campo RFC: Escribe tu clave de trabajador y usa tu Nip institucional.

|                                   | PORTAL ASIMI         | ILADOS         |
|-----------------------------------|----------------------|----------------|
| Ini                               | cio de sesión        |                |
| _                                 | INICIO SESIÓN        | REGISTRO       |
| 1 Ingresa tu clave de trabajador  | B RFC                |                |
| 2 Ingresa tu Nip<br>Institucional | Nip                  | O              |
|                                   | i <sup>ENTRAR!</sup> | >              |
|                                   | iRECUPERAR CONTR     | RASEÑA! 😏      |
| 2 Ingresa tu Nip<br>Institucional | I Nip                | O<br>RASEÑA! 5 |

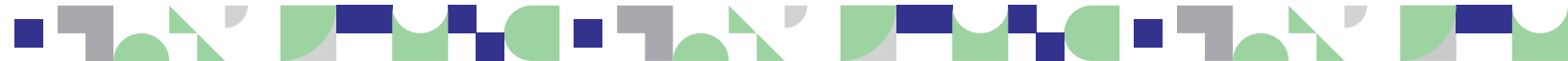

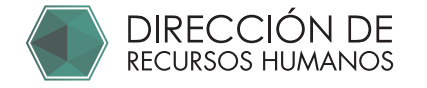

5

#### 4 Ingresa en "Convocatorias" De acuerdo a tu nómina elig

De acuerdo a tu nómina elige la convocatoria que te corresponde. Es importante que elijas tu tipo de nómina tal y como lo indica tu expediente.

|   | INIVERSIDAD<br>I <b>UTÓNOMA DE</b><br>SUERETARO | PORTAL ASIMILADOS |                                           |                                           |
|---|-------------------------------------------------|-------------------|-------------------------------------------|-------------------------------------------|
| 2 |                                                 |                   | CONVOCATORIAS                             |                                           |
|   | Mis Convocatorias                               |                   | "Alta en SIIA Quincenal (Base) y Eventual | "Registro para alta en SIIA - (Honorarios |
|   | CUENTA                                          | 3                 | (Semanal) 25"                             | posgrado y cuadrilla) 25"                 |
| θ | Ver mi perfil                                   |                   |                                           | 0                                         |
| ባ | Cerrar sesión                                   |                   | PARTICIPAR                                | PARTICIPAR                                |
|   |                                                 |                   |                                           |                                           |
|   |                                                 |                   |                                           |                                           |
|   |                                                 |                   |                                           |                                           |
|   |                                                 |                   |                                           |                                           |

Contesta los datos solicitados en todas las pestañas.

| UNIVERSIDAD<br>AUTONOMA DE<br>GUERETARIO | PORTAL ASIMILADOS                                                                  |
|------------------------------------------|------------------------------------------------------------------------------------|
|                                          | Solicitud para: Registro para alta en SIIA - (Honorarios, posgrado y cuadrilla) 25 |
|                                          | SOLICITUD SIIA DATOS GENERALES DOMICILIO/DATOS DE CONTACTO ACTIVIDADES             |
|                                          | 1 Departamento en el cuál prestará sus servicios *                                 |
|                                          | 2 Actividades a desempeñar *                                                       |
|                                          | 3 Solicitante de alta ( ó jefe directo ) *                                         |
|                                          | 4 Horario de actividades *                                                         |
|                                          | 5 Extensión * - Número de extensión telefónica del Solicitante de alta.            |
|                                          | 6 Cargo del solicitante de alta                                                    |
|                                          | 7 Correo electrónico del solicitante de alta                                       |
|                                          | 9- Tipo de Nómina<br>Honorarios                                                    |
|                                          | ← ¡ATRÁS! ¡DESCARGAR FORMATO! ✓ ¡ENVIAR A REVISIÓN! ✓                              |

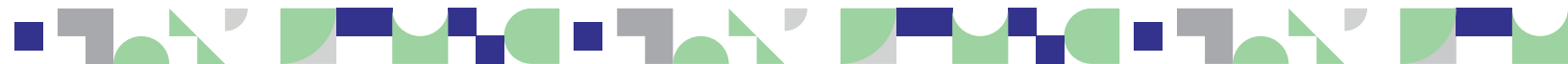

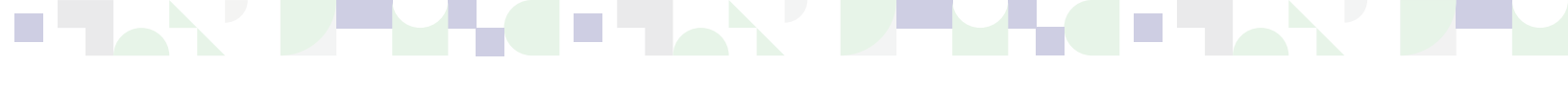

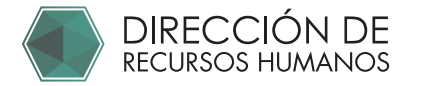

6

### IMPORTANTE: SÓLO SI PERTENECES A NÓMINA HONORARIOS, POSGRADO Ó CUADRILLA

Te aparecerá la opción "Descargar formato" DEBERÁS IMPRIMIR Y ENTREGAR EL DOCUMENTO FIRMADO EN RECURSOS HUMANOS

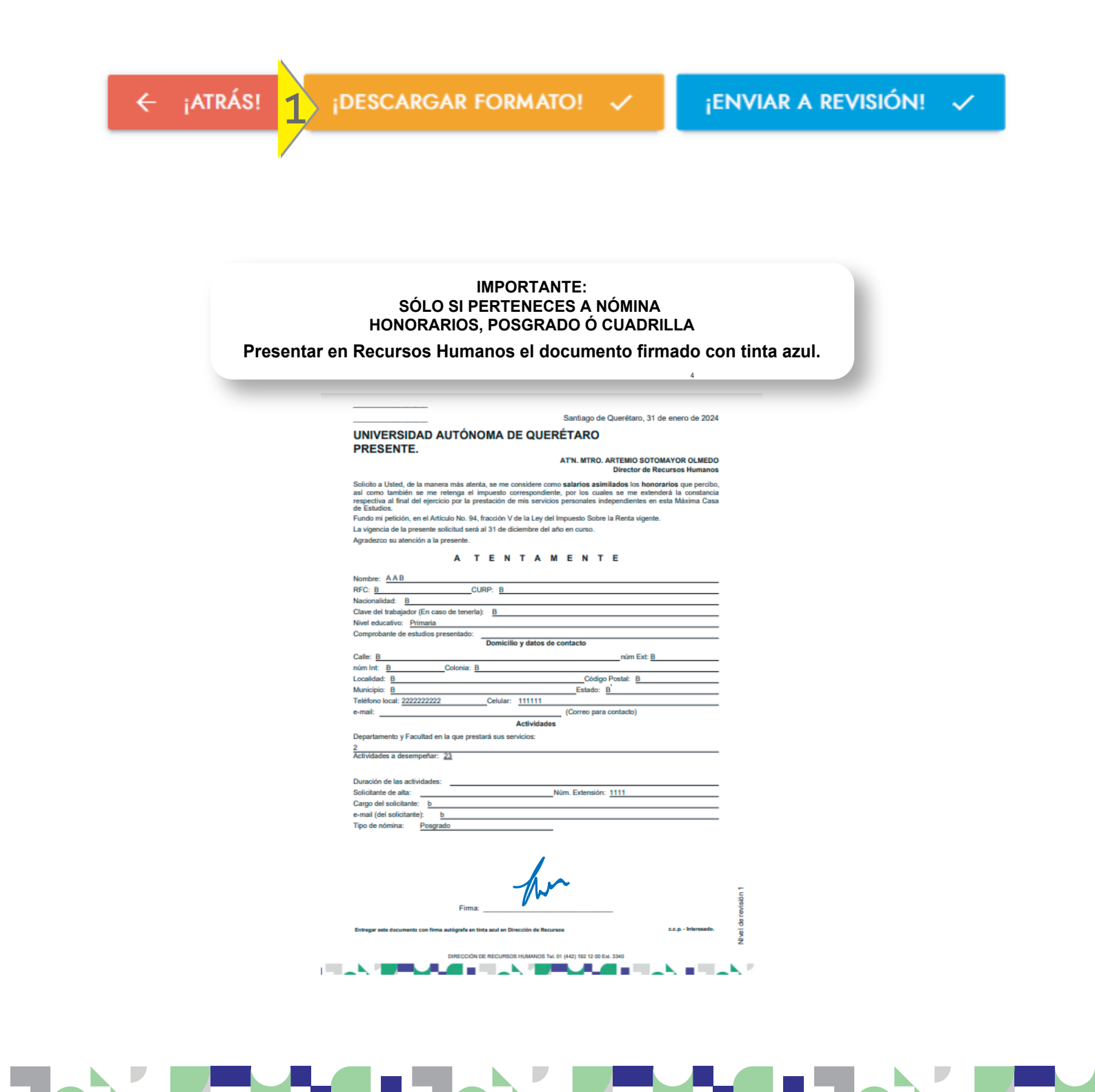

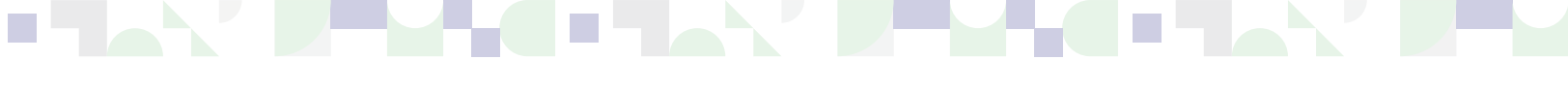

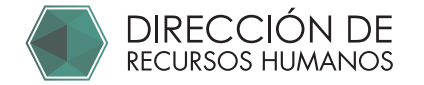

Al terminar el llenado deberás dar click en "Enviar a Revisión"

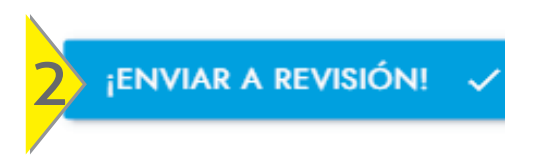

## Aparecerá el mensaje de confirmación de envío.

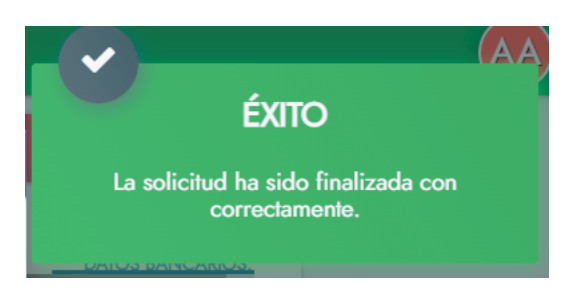

Para comprobar que tu solicitud de alta en SIIA ha sido enviada correctamente:

| TRABAJADOR                             |                                   | MIS SOLICITUDES                   |                         |            |                      |                   |
|----------------------------------------|-----------------------------------|-----------------------------------|-------------------------|------------|----------------------|-------------------|
| Convocatorias                          |                                   |                                   |                         |            |                      |                   |
| Mis Convocatorias                      |                                   | Convocatoria<br>Seleccione        | Estatus<br>V Seleccione |            | ▼ Fecha alta         |                   |
| CUENTA                                 |                                   |                                   |                         |            |                      |                   |
| Ver mi perfil                          |                                   |                                   | iLIMPIAR!               | × ¡BUSCAR! | ٩                    |                   |
| U Cerrar sesión                        |                                   |                                   |                         |            |                      |                   |
|                                        |                                   | ID CONVOCA                        | TORIA                   | ESTATUS    | FECHA                | ACCIONES          |
|                                        |                                   | 4354                              | <ul> <li></li> </ul>    | REVISION   | 14/01/25             | 8                 |
|                                        |                                   | 4357                              | ×                       | EN_CAPTURA | 14/01/25             |                   |
| Estatus: "F<br>Estatus: "E             | EVISIÓN"<br>N_CAPTUF              | <b>R</b> A"                       |                         | O CORRE    | CTAME                |                   |
| Para modificar e<br>Haz click en el ic | l estatus "EN_<br>cono de Lápiz p | CAPTURA", ingresa<br>para editar. | en "Mis co              | nvocatoria | 5″<br>i <sup>E</sup> | ENVIAR A REVISIÓN |